### Πώς εκτυπώνω βεβαίωση σπουδών ή πιστοποιητικό σπουδαστικής κατάστασης από το estudy?

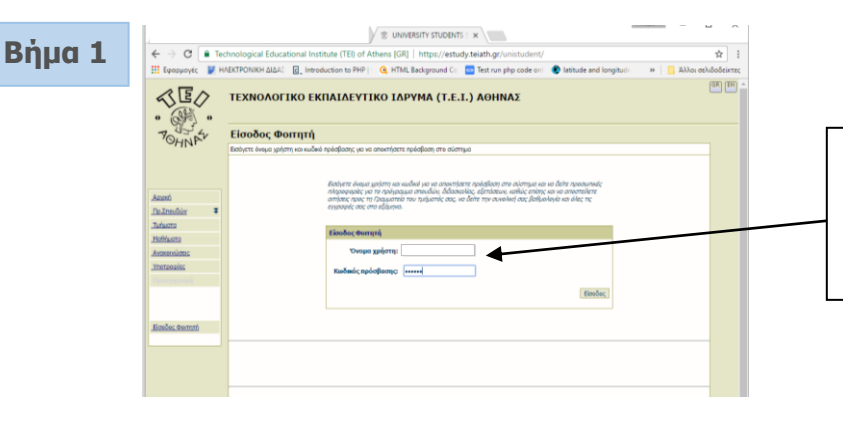

Στο αριστερό menu επιλογών, επιλέγετε: <u>Αιτήσεις</u>

Η είσοδος στο estudy γίνεται με το πρώτο όνομα χρήστη και τον κωδικό, που πήρατε από τη Γραμματεία.

#### Βήμα 2

### Βήμα 3

Κατόπιν, επιλέγετε Βεβαίωση σπουδών ή Πιστοποιητικό σπουδαστικής κατάστασης.

#### <u>Σημειώνεται:</u>

- Το πιστοποιητικό αναλυτικής βαθμολογίας δεν μπορεί να εκτυπωθεί. Παραλαμβάνεται μόνο από τη Γραμματεία.

- Το πιστοποιητικό στρατολογίας εκδίδεται για την αναβολή στράτευσης.

| 1                                          |                                                 | S UNIVERSITY STUDENT:                                               | 2 S 🗙 🔪                                             |                                                                                                    |                                |                               |                               |                                   |                                             | CREED D     | -       | o ×                                                                                                    |
|--------------------------------------------|-------------------------------------------------|---------------------------------------------------------------------|-----------------------------------------------------|----------------------------------------------------------------------------------------------------|--------------------------------|-------------------------------|-------------------------------|-----------------------------------|---------------------------------------------|-------------|---------|----------------------------------------------------------------------------------------------------|
| ← → C I II                                 | echnological Educational Institute (TEI) of A   | Athens [GR] https://estu                                            | dy.teiath.or                                        |                                                                                                    |                                |                               |                               |                                   |                                             |             |         | <b>☆</b> :                                                                                                    |
| Epapuavic I                                | HAEKTPONIKH AIAAU                               | G HTML Background Co                                                | Test run pho cot                                    | ie on 🔹 💿 latitude and longitude                                                                                                    | Google Maps - Find C           | Find Latitude and Lor         | Find latitude and lon:        | Coordinate Converter              | Pt Free JavaScript ebool                    | 30          | 33301 m | Quốcôsierse                                                                                                    |
| -1E/<br>                                   | ΤΕΧΝΟΛΟΓΙΚΟ ΕΚΠΑΙΔΕΥΤ                           | ΙΚΟ ΙΔΡΥΜΑ (Τ.Ε.                                                    | Ι.) ΑΘΗΝΑΣ                                          | a sen                                                                                                    | I confirmation and a           |                               |                               | C COMMAN COMMAN                   |                                             |             |         | (III) (III) (IIII) (III) (IIII) (III) (III) (III) (III) (III) (III) (III) (III) (III) (III) (III |
| 7034                                       | Νέα αίτηση -                                    |                                                                     |                                                     |                                                                                                    |                                |                               |                               |                                   |                                             | όνομα χρήστ | T12:    |                                                                                                    |
| OHNK.                                      | Αποστείλετε απήσεις στη Γραμματεία του τμήματός | 00C                                                                 |                                                     |                                                                                                    |                                |                               |                               |                                   |                                             |             |         |                                                                                                    |
|                                            | NEA AIT                                         | HEH                                                                 |                                                     |                                                                                                    |                                |                               |                               |                                   |                                             |             |         |                                                                                                    |
| Acust                                      | TIPOZ:                                          |                                                                     |                                                     |                                                                                                    |                                |                               |                               | TEO                               | KONOFIKO ENTALGEYTIKO LOPYMA (TEI) AGHINAZ  |             |         |                                                                                                    |
| Σταιχείο Φαιτητή                           |                                                 |                                                                     |                                                     |                                                                                                    |                                |                               |                               |                                   | Αγ.Σπυρίδωνα & Παλληκαρίδη, Αγάλεω          |             |         |                                                                                                    |
| BoffueAovisc                               |                                                 |                                                                     | •                                                   | /                                                                                                    |                                |                               |                               |                                   | Tŋ), 210-5385504                            |             |         |                                                                                                    |
| <u>Ankianc</u>                             | Dipa:                                           |                                                                     | 0.00000                                             | nd halonds Billialadas                                                                                                    |                                |                               |                               |                                   |                                             |             |         |                                                                                                    |
| Companyi Misson                            |                                                 |                                                                     | Beβοίωση 2                                          | Σπουδών Web                                                                                                    |                                |                               |                               |                                   |                                             |             |         |                                                                                                    |
| Amigoc \$                                  |                                                 |                                                                     | C Der. Znou                                         | ő. Karóor Web                                                                                                    |                                |                               |                               |                                   |                                             |             |         |                                                                                                    |
| <ul> <li>Nia aiman</li> </ul>              |                                                 |                                                                     | Anolicemed                                          | ό Εγγραφής                                                                                                    |                                |                               |                               |                                   |                                             |             |         |                                                                                                    |
| <ul> <li>Koróznozni<br/>gmózkor</li> </ul> |                                                 |                                                                     | 0 3330                                              |                                                                                                    |                                |                               |                               |                                   |                                             |             |         |                                                                                                    |
| Anadiology                                 | Αρ. αντηγράφι                                   | 0011                                                                | 1                                                   |                                                                                                    |                                |                               |                               |                                   |                                             |             |         |                                                                                                    |
|                                            | 2.300004.                                       |                                                                     |                                                     |                                                                                                    |                                |                               |                               |                                   |                                             |             |         |                                                                                                    |
|                                            | Tprine; napala                                  | Brie :                                                              | · Downlofté                                         | and Inform Doministration manufacture                                                                                                    | - T                            |                               |                               |                                   | - E                                         |             |         |                                                                                                    |
|                                            |                                                 |                                                                     | 0                                                   | and the second second sec |                                |                               |                               |                                   |                                             |             |         |                                                                                                    |
|                                            |                                                 |                                                                     | - Millionavil a                                     | onte rogoupepart debeover)                                                                                                    |                                |                               |                               |                                   |                                             |             |         |                                                                                                    |
|                                            |                                                 |                                                                     |                                                     |                                                                                                    |                                |                               |                               |                                   |                                             |             |         |                                                                                                    |
|                                            |                                                 |                                                                     |                                                     |                                                                                                    |                                |                               |                               |                                   |                                             |             |         |                                                                                                    |
|                                            |                                                 |                                                                     |                                                     |                                                                                                    |                                |                               |                               |                                   | Anorre/v)                                   |             |         |                                                                                                    |
|                                            | Mnepeire va en<br>envidêre rev av               | νλέξετε ένα από τα ήδη υπόρχοντι<br>τίστουο τρόπο παραλαθής και συμ | α ποποποιητικά/απήσεις (<br>μηληρώστε το αντίστοικο | ή να επιλέξετε "Άλλο" για να πληκτρολο;<br>πεδίο κειμένου.                                                                                                    | ήσετε την περιγραφή της αίτηση | ς που θέλετε να αποστείλετε ο | πη Γραμματεία του τμήματός σε | ις. Για αποστολή πιστοποιητικού ο | πην ηλεκτρονική ή ταχυδρομική σας διεύθυνση |             |         |                                                                                                    |
|                                            |                                                 |                                                                     |                                                     |                                                                                                    |                                |                               |                               |                                   |                                             |             |         |                                                                                                    |
|                                            |                                                 |                                                                     |                                                     |                                                                                                    |                                |                               |                               |                                   |                                             |             |         |                                                                                                    |
|                                            |                                                 |                                                                     |                                                     |                                                                                                    |                                |                               |                               |                                   |                                             |             |         |                                                                                                    |
|                                            |                                                 |                                                                     |                                                     |                                                                                                    |                                |                               |                               |                                   |                                             |             |         |                                                                                                    |

# Βήμα 4

Η Βεβαίωση σπουδών που επιλέξατε είναι έτοιμη. Κάνετε κλικ στην επιλογή <u>Βεβαίωση Σπουδών Web</u> για να ανοίξει σε νέα σελίδα.

| 4                        |                                                               | S UNIVERSITY STUDENTS : X                                                                                                    | CHERIC D              | σ×                |
|--------------------------|---------------------------------------------------------------|----------------------------------------------------------------------------------------------------|-----------------------|-------------------|
| $\epsilon \rightarrow c$ | Technological Educational Institute (TEI) of At               | ens [GR] https://estudy.teiath.gr/                                                                                                    |                       | <b>☆</b> :        |
| 👯 Εφαρμογές              | V HAEKTPONIKH ΔΙΔΑΣ . Introduction to PHP                     | 🝳 HTML Background Co 🧰 Test run php code onl 🔹 labitude and longitudi. 🍷 Google Maps - Rind C 🍵 Find Labitude and Lon 📒 Find Labitude and Lon 📒 💭 Ocordinate Converter 🗋 Free JavaScript ebool | >> 🛄 A3               | λοι σελιδοδείκτες |
| <<br>-<br>-              | > ΤΕΧΝΟΛΟΓΙΚΟ ΕΚΠΑΙΔΕΥΤ.<br>9                                 | ο ίδρυμα (τ.ε.ι.) αθηνας                                                                                                    |                       | - H3 32           |
| POHNA                    | Αιτήσεις -<br>Κατόστοση απήσεων που αποστείλατε στη Γραμματεί |                                                                                                    | όνομα χρήστη:         |                   |
|                          | 📄 Κατάσταση αιτήσεων                                          |                                                                                                    | Nia oimao             |                   |
| Acusti                   | Μπορείτε να ποροκολουθήσετε την κατάστα                       | η την απήσεων που έχετε αποστέλθα στην Γραμματιάς του τρέματός σος. Αν έχουν ολοκληρωθοί, μπορείτε το μεγέρισμονόσετε στη λάτο τις απήσες αυτές πατώντος το πλήσερο "Οραφίας ως ανογνωσμότος". |                       |                   |
| <u>Zrevelo Φermi</u>     | Ap.Amjotuw: 4                                                 | European construction of the                                                                                                    | μαμός ως αναγνωσμένες |                   |
| Bolivelovics<br>Anhiotos | #<br>2 Ολοκληρισμένες απήσεις                                 |                                                                                                    |                       |                   |
| Compatiblicant           | 1.                                                            | Pedisium Zno.člov Web                                                                                                    |                       |                   |
| Amigac                   | 2 2                                                           | Analizamia funcciós                                                                                                    |                       |                   |
| - Nia siman              | 3.                                                            | Anderstein Trabanolish masawani an hebed bat                                                                                                    |                       |                   |
| Konèmen<br>amènue        | <u>•</u>                                                      | Productive Evendance                                                                                                    |                       |                   |
| Anoxivitem               |                                                               |                                                                                                    |                       |                   |
|                          |                                                               |                                                                                                    |                       |                   |
|                          |                                                               |                                                                                                    |                       |                   |
|                          |                                                               |                                                                                                    |                       |                   |
|                          |                                                               |                                                                                                    |                       |                   |

## Βήμα 5

| S UNIVERSITY STUDI            | NTS X Tequeportand X                                                                                                    |                                                                                                    | 5600 - a x                               |
|-------------------------------|----------------------------------------------------------------------------------------------------|----------------------------------------------------------------------------------------------------|------------------------------------------|
| <ul> <li>         G</li></ul> | itudy.teiath.gr/<br>In 🚾 Test run php code on: 🔹 latitude and longitudin 📍 Google Maps - Find II                                                                      | 😁 Find Latitude and Lon 📒 Find latitude and Ion; 🔘 Coordinate Converter 🗈 Free JavaSc                   | 🖈 📃<br>πίρτ ebool » 📙 Άλλαι σελιδοδείκτε |
|                               |                                                                                                    | ATEACI<br>(Adeposita non activitation)<br>To inspect validation activitation<br>participagene societypa |                                          |
|                               | ΣΧΟΛΗ ΤΕΧΝΟΛΟΓΙΑΣ ΤΡΟΦΙΜΩΝ & ΔΙΑΤΡΟΦΗΣ<br>ΤΜΗΜΑ ΟΙΝΟΛΟΓΙΑΣ ΚΑΙ ΤΕΧΝΟΛΟΓΙΑΣ ΠΟΤΩΝ                                                                                      | Ημερομηνία<br>Αριίμ.Πρωτοκ.<br>Κωδ. Αίτησης :                                                           |                                          |
|                               | Ταχ. Δίνοη : Αγ.Στυρίδωνα & Παλληκαρίδη, Αγάλεω, 122 10<br>Τηλίφωνο : 210-5385504<br>ΡΑλ : 210-5385504<br>E-Mail : texicon@dietah.gr<br>Πληροφορίες : Χρυσώ Μπογατίζη |                                                                                                    |                                          |
|                               | Βεβαίωση Σ                                                                                                    | πουδών                                                                                                  |                                          |
|                               | Βεβαιώνται ότι ο<br>είναι φοιτητής του Τράματος ΟΙΝΟΛΟΓΙΑΣ ΚΑΙ<br>ΤΕΧΝΟΛΟΓΙΑΣ ΤΡΟΦΙΜΩΡ & ΔΙΑΤΡΟΦΗΣ του<br>για το χαμεριγό εξόμηνο του ακαδημαϊκού έτους 201           |                                                                                                    |                                          |
|                               | Γράφτηκε για πρώτη φορά στο Τμήμα μας το αι<br>στο Α' χαμερινό εξάμηνο και έχει αριθμό μητρώου                                                                        | καδημαϊκό έτος 2015- 2016 στις                                                                          |                                          |
|                               | Οι σπουδές στο Τμήμα διαρκούν 8 (οκτώ) εξάμην<br>πρακτική άσκηση. Η φοίτηση είναι υποχρωσική (<br>πτυχιακή εργασία).                                                  | α, από τα οποία το ένα (1) εξάμηνο είναι για<br>κατά τη διάρκεια των σποιδών εκπονείται                 |                                          |
|                               | Για να καταστεί πτυχιούχος πρέπει να κάνει και τ<br>που διαρκεί έξι (6) μήνες.                                                                                        | ην πο πάνω αναφερόμενη πρακτική άσκηση                                                                  |                                          |
|                               | Η βεβαίωση αυτή δίνεται στον ενδιαφερόμενο<br>χρησιμοποιήσει για κάθε χρήση -                                                                                         | ο μετά από αίτησή του προκειμώνου να την                                                                |                                          |
|                               |                                                                                                    | н Покотицики Грацинтас;                                                                                 |                                          |
|                               |                                                                                                    |                                                                                                    |                                          |